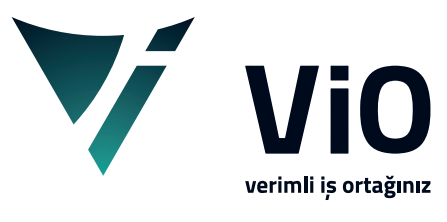

Vio Yazılım Eğitim Dokümanları

## Fiș Giriș Genel Yapısı

Bu döküman ile vio içerisinde yer alan fiş tanımlamalarının genel olarak işleyiş biçimini bulabilirsiniz.

vioyazilim.com.tr

Fiş listelerinde anlatıldığı gibi pull down menüden fiş menü tercihleri veya görsel menüden Yeni, Değiştir, İzle, Sil, Kopyala butonları kullanılırsa fiş giriş ekranı açılır.

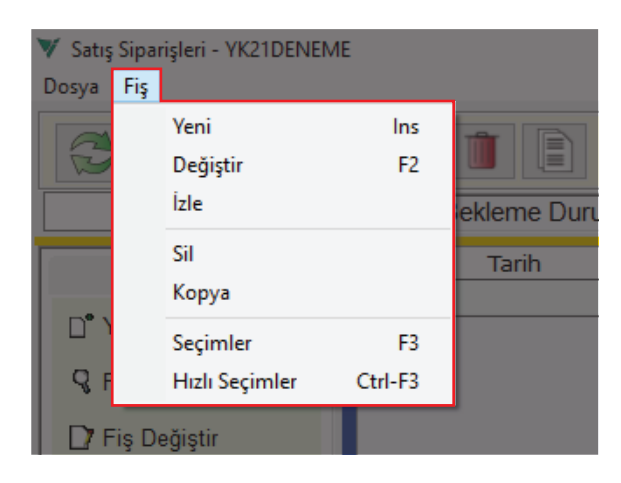

| ♥ Satış Siparişleri -<br>Dosya Fiş | YK21DENEME |     |            |
|------------------------------------|------------|-----|------------|
|                                    |            | 91  |            |
| -                                  | T          | Bel | kleme Duru |
| Fiş                                | * •        |     | Tarih      |
| □ <sup>●</sup> Yeni Fiş            |            | 1   |            |
| <b>Q</b> Fiş İzle                  |            |     |            |
| 🗋 Fiş Değiştir                     |            |     |            |
| 📋 Toplu Sil                        |            |     |            |

Fiş giriş ekranları kullanıldığı adıma göre içerik farkı olsa da örneklerde görüldüğü gibi temel yapı olarak genelde aynıdır.

Ticari fişler biraz daha farklıdır.

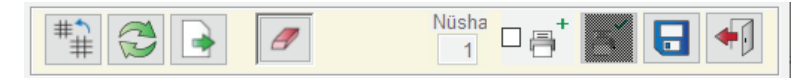

Fiş giriş ekranlarında genelde üst kısımda kod listesinden seçim, dosyadan yükle, temizle, kaydet ve vazgeç butonları bulunur.

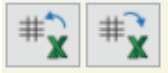

Bazı fiş giriş ekranlarında ise bunlara ilaveten bilgi şablonu sakla ve yükle butonları mevcuttur.

| No    |            | 1 D    |  |
|-------|------------|--------|--|
| Tarih | 13.07.2021 | T Salı |  |
| Açık  | lama       |        |  |

Ekranın sol üst kısmında fiş no, tarih, açıklama vardır, kullanılan adıma göre varsa şube bilgisi, kasa, cari hesap bilgisi girilebilir durumda gelir.

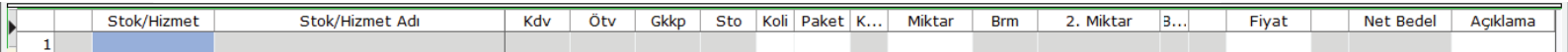

Ekranın alt kısmına doğru ise fişin detaylarının girileceği grid ekran mevcuttur. Grid ekran kolon başlıkları fiş giriş adımına göre değişmektedir.

Grid ekran kullanımı dökümanında detaylı anlatılmaktadır.

Fiş listeleri ve fiş girişlerinde yatay ve dikey renkli çizgilerle benzer ekranlar birbirinden ayırt edilebilecek şekilde tasarlanmıştır. Bu özellik sayesinde kullanıcı program kullanımı sırasında nerede olduğunu kolayca anlayabilir.

| 🔻 Stok Giri        | ş Fiş Girişi - YK21KURUYEI | MIS                                      |                                           |                |             |                                                        | — 🗆                | $\times$ |
|--------------------|----------------------------|------------------------------------------|-------------------------------------------|----------------|-------------|--------------------------------------------------------|--------------------|----------|
| Dosya Prat         | ik Cari_Hesap Stok         |                                          |                                           |                |             |                                                        |                    |          |
| # <b>^</b><br>#    | 🔁 💽 #🔭 #                   | #x Ø                                     |                                           |                |             | Nüsha                                                  |                    |          |
| No<br>Tarih        | 1                          | 1 D<br>Salı                              | Hesap Şekli Miktar * Fiy<br>Yer ☑ Ortak A | yat => Bedel v | rkez Ambarı | <ul><li>▲ Açıkl</li><li>Net B</li><li>✓ Koli</li></ul> | ama Değer<br>iedel | ^<br>~   |
| <b>)</b>           | Stok/Hizmet                | Stok/Hizmet Adı                          | Koli Paket K Mikt                         | ar B 2. Miktar | B Fiyat     | Net Bedel                                              | Açıklama           |          |
| 1                  |                            |                                          |                                           |                |             |                                                        |                    |          |
|                    |                            |                                          |                                           |                |             |                                                        |                    |          |
| Dip Ek<br>Açıklama | ?                          |                                          |                                           |                |             |                                                        |                    | < .      |
| Sabitle            | ? Stok F4,F6:Liste, F7     | 7:Hızlı Bul, F3:Tip Değiş., Ctl-F7:Barko | od                                        |                |             |                                                        |                    | .:1      |

| ۷ :  | atış Fatu | ra Fiş Girişi - YK21KU | JRUYEMIS                      |                   |          |        |       |      |            |           |          |        |           |   |                       |       | -       |          |
|------|-----------|------------------------|-------------------------------|-------------------|----------|--------|-------|------|------------|-----------|----------|--------|-----------|---|-----------------------|-------|---------|----------|
| Dosy | a Pratil  | Diğer Cari_Hes         | ap Stok                       |                   |          |        |       |      |            |           |          |        |           |   |                       |       |         |          |
| #    | #         | ¥ <b>₽</b>             | # <b>`</b> ₩                  | ₽↓                |          |        |       |      |            |           |          |        |           |   | <ul> <li>✓</li> </ul> | Adı   |         | Bedel    |
| Cari | Hesap     |                        | КТ                            |                   | Fiş Tipi | Normal | Satış | ~ He | esap Mikta | r * Fiyat | => Bedel | $\sim$ |           |   | <b>^</b>              | Risk  | Detay G | öster    |
| İrs. | Tarih v   | e Nolai                |                               |                   |          |        |       |      |            |           |          |        |           | 0 | Değiştir              | Fiş   | Cari    | Tarihçe  |
|      |           | Stok/Hizmet            | Stok/Hizn                     | net Adı           | Kdv      | Ötv    | Gkkp  | Sto  | Koli Pake  | t K       | Miktar   | Brm    | 2. Miktar | З | Fiyat                 | Net B | edel    | Açıklama |
| -    | 1         |                        |                               |                   |          |        |       |      |            |           |          |        |           |   |                       |       |         |          |
|      |           |                        |                               |                   |          |        |       |      |            |           |          |        |           |   |                       |       |         |          |
|      |           |                        |                               |                   |          |        |       |      |            |           |          |        |           |   |                       |       |         |          |
|      |           |                        |                               |                   |          |        |       |      |            |           |          |        |           |   |                       |       |         |          |
|      |           |                        |                               |                   |          |        |       |      |            |           |          |        |           |   |                       |       |         |          |
|      |           |                        |                               |                   |          |        |       |      |            |           |          |        |           |   |                       |       |         |          |
|      |           |                        |                               |                   |          |        |       |      |            |           |          |        |           |   |                       |       |         |          |
| Dip  | Ek [      | ?                      |                               |                   |          |        |       |      |            |           |          |        |           |   |                       |       |         | ~        |
| Açı  | klama     |                        |                               |                   |          |        |       |      |            |           |          |        |           |   |                       |       |         |          |
|      |           |                        |                               |                   |          |        |       |      |            |           |          |        |           |   |                       |       |         | ~        |
|      | Sabitle   | Stok F4, F6: List      | e, F7:Hızlı Bul, F3:Tip Değiş | 5., Ctl-F7:Barkod |          |        |       |      |            |           |          |        |           |   |                       |       |         |          |

| 🔻 Kasa Ta      | hsilat Öde        | me Fiş Girişi - YK21KU | RUYEMIS               |      |          |     |            |   | _      |    | ×  |
|----------------|-------------------|------------------------|-----------------------|------|----------|-----|------------|---|--------|----|----|
| Dosya Pra      | atik Cari <u></u> | _Hesap                 |                       |      |          |     |            |   |        |    |    |
| No<br>Tarih 13 | 3.07.2021         | 1 D<br>+ T Salı        | ● Tahsilat<br>○ Ödeme | ##   |          |     | Nüsha<br>1 |   |        |    | •] |
| İşaret         | ~ K               | lasa                   | К                     |      |          |     |            |   |        |    |    |
| Makbuz         | DN                | lumarala Plasiye       | r                     | К    |          | /   | Açıklama   |   |        |    |    |
| Ma             | akbuz             | Cari Hesap             | U                     | nvan | TL Bedel | C.H | Makbu      | A | çıklan | na |    |
|                |                   |                        | Toplam =>             |      |          |     |            |   |        |    |    |
| 1              |                   |                        |                       |      |          |     |            |   |        |    |    |
|                |                   |                        |                       |      |          |     |            |   |        |    |    |
|                |                   |                        |                       |      |          |     |            |   |        |    |    |
|                |                   |                        |                       |      |          |     |            |   |        |    |    |
|                |                   |                        |                       |      |          |     |            |   |        |    |    |

| 🔻 Satış Faturaları - YK21KU | IRUYE | MIS      |       |         |              |               |        |          |            |         |     |           |         | _   |       | ×   |
|-----------------------------|-------|----------|-------|---------|--------------|---------------|--------|----------|------------|---------|-----|-----------|---------|-----|-------|-----|
| Dosya Fiş                   |       |          |       |         |              |               |        |          |            |         |     |           |         |     |       |     |
|                             |       | 9        | Î     |         |              | -             |        |          |            |         |     |           |         | ♦   | *     | •   |
| <u> </u>                    |       |          |       |         |              |               |        |          |            |         |     |           |         |     |       | ÷   |
| Fis 🏦                       | ^     |          | Tarih | S       | eri Yıl      | No D K.       | Y Muh  | .Fiş İşı | r İşlem 1. | Müşteri |     | Müşteri   | Ünvan   | 1   | Yör   | e   |
|                             |       | 1        |       |         |              |               |        |          |            |         | Gös | terilecek | Bilgi b | ulu |       |     |
| 📋 Yeni Fiş                  |       |          |       |         |              |               |        |          |            |         |     |           |         |     |       |     |
| Q Fiş İzle                  | - 1   |          |       |         |              |               |        |          |            |         |     |           |         |     |       |     |
| 7 Fis Değiştir              |       | <        |       |         |              |               |        |          |            |         |     |           |         |     |       | >   |
|                             |       |          | Brüt  | İskonto | Ciro         | Sonuç         | %18 Kd | v Te     | evkifat    | %8 Kdv  | %   | 1 Kdv     |         |     |       |     |
| Toplu Sil                   | _     | 1        |       |         |              |               |        |          |            |         |     |           |         |     |       |     |
| Devre Dışı Yap              |       |          | Sto   | /Hizmet | Sto          | k/Hizmet Adı  |        | Koli     | Pak        | Miktar  | Br  | 2. Mi     | ktar    | B2  | Dv.Fi | yat |
| Alstif Van                  | 1     | 1        |       |         | Gösterilecek | Bilgi bulunam | nadı   |          |            |         |     |           |         |     |       |     |
| Акштар                      |       | _        |       |         |              |               |        |          |            |         |     |           |         |     |       |     |
| 🗈 Fiş Kopyala               |       | <b>←</b> | 1     |         |              |               |        |          |            |         |     |           |         |     |       |     |
| İşlem Kodu Değ              |       | <        |       |         |              |               |        |          |            |         |     |           |         |     |       | >   |
| , , ,                       | ·     |          |       |         |              |               |        |          |            |         |     |           |         |     |       |     |
|                             |       |          |       |         |              |               |        |          | -          |         |     |           |         |     |       |     |
|                             |       |          |       |         |              |               |        |          |            |         |     |           |         |     |       |     |

Satış fatura fiş listesi ve fiş girişinde dikey yeşil renk faturayı, yatay turuncu renk satış işlemini temsil eder.

| 💙 Satış Fatura Fiş Girişi - YK21KURUYEMIS                              |                                      | – 🗆 X                          |
|------------------------------------------------------------------------|--------------------------------------|--------------------------------|
| Dosya Pratik Diğer Cari_Hesap Stok                                     |                                      |                                |
|                                                                        |                                      | Adı Bedel<br>Risk Detav Göster |
|                                                                        |                                      |                                |
| İrs. Tarih ve Nolaı                                                    | Değiştir                             | Fiş Cari Tarihçe               |
| Stok/Hizmet Stok/Hizmet Adı                                            | Kdv Ötv Gkkp Sto Koli Paket K Miktar | Brm 2. Miktar B                |
|                                                                        |                                      |                                |
| <                                                                      |                                      |                                |
| <                                                                      |                                      | >                              |
| Dip Ek                                                                 |                                      | ~ >                            |
| Sabitle ? Stok F4,F6:Liste, F7:Hızlı Bul, F3:Tip Değiş., Ctl-F7:Barkod |                                      |                                |

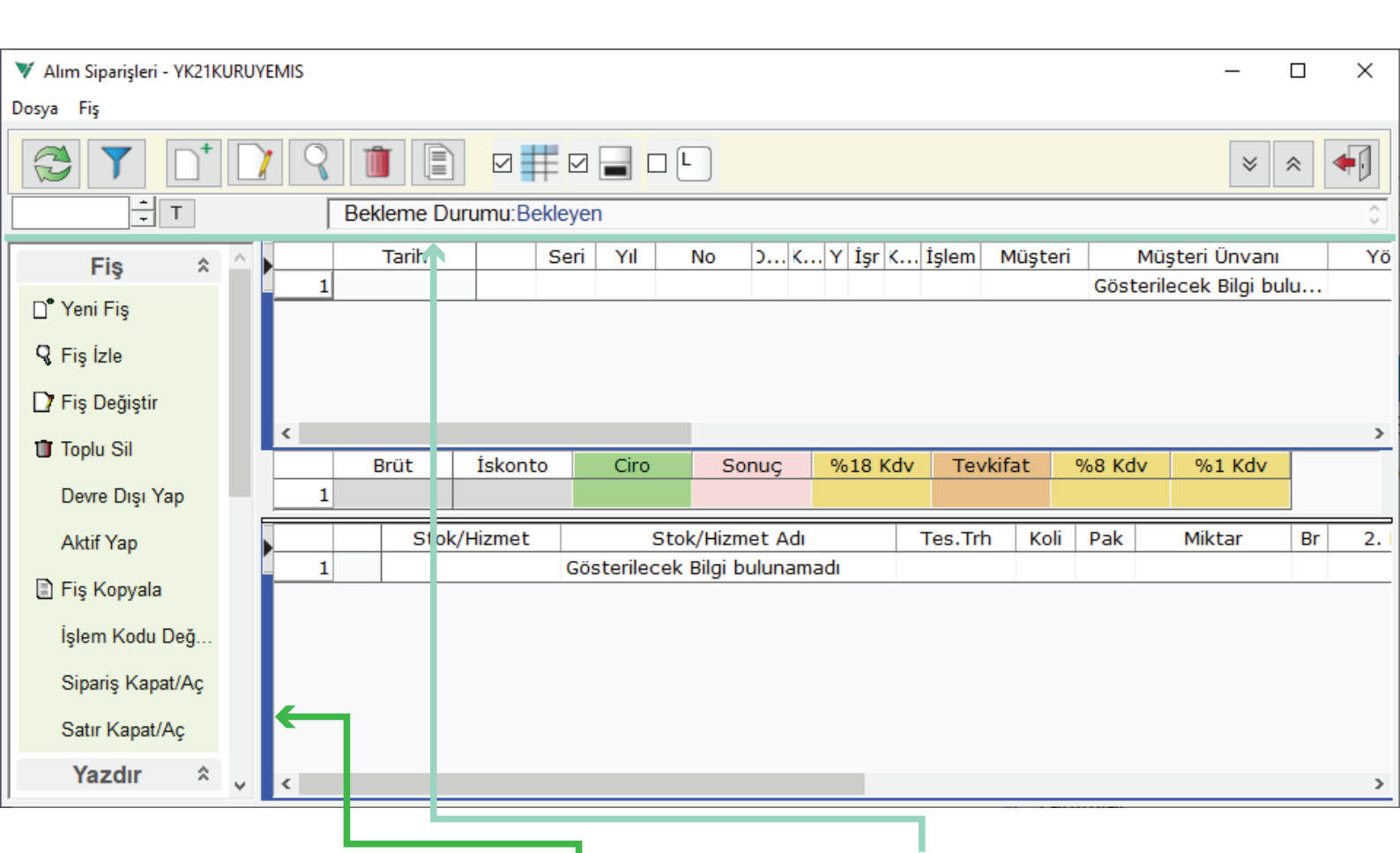

Sipariș fiș listesi ve fiș girișinde dikey **mavi renk sipariși**, yatay hafif yeșil renk **alım ișlemini** temsil eder.

| 🔻 Alım Sipariş Fiş Girişi - YK21KURUYEMIS                   |                                   | - 🗆 ×                    |
|-------------------------------------------------------------|-----------------------------------|--------------------------|
| Dosya Pratik Cari_Hesap Stok                                |                                   |                          |
|                                                             |                                   | Adı Bedel                |
| Cari Hesap K T                                              | Fiş Tipi Normal Alım 🗸 Hesap      | Mikt ^ Risk Detay Göster |
| <                                                           |                                   | > Fiş Cari Tarihçe       |
| Stok/Hizmet Stok/Hizmet Adı                                 | Kdv Ötv G Sto Teslim Tar. Koli Pa | aket K Miktar 3 2. Miki  |
|                                                             |                                   |                          |
|                                                             |                                   |                          |
|                                                             |                                   |                          |
| e                                                           |                                   |                          |
|                                                             |                                   |                          |
|                                                             |                                   |                          |
|                                                             |                                   |                          |
|                                                             |                                   |                          |
| ٢                                                           |                                   | >                        |
| Dip Ek ?                                                    |                                   | ^ ~                      |
| Stok F4,F6:Liste, F7:Hızlı Bul, F3:Tip Değiş., Ctl-F7:Barko | d                                 |                          |

| Alım Sipariş Genel - YK21KURUYEMIS     —       Son Numara       1                                                                                                    |         | <b>]</b> → <u></u> | <b>Değiş</b><br>numr<br><b>Seri r</b><br>durur | stir n<br>ratöre<br>numa<br>mlare | nini b<br>Jekis<br><b>Iratö</b><br>Ia bu | utoni<br>on no<br><b>r</b> ekra<br>num | u tıkla<br>o bilgis<br>anı açı<br>ara de                                    | narak<br>sinin değişt<br>ılır. Gerekli<br>eğiştirilebili<br>Nüs                                                        | tirilebild<br>olduğu<br>ir.                                                                   | diği                                                                                                    |            |
|----------------------------------------------------------------------------------------------------|---------|--------------------|------------------------------------------------|-----------------------------------|------------------------------------------|----------------------------------------|-----------------------------------------------------------------------------|----------------------------------------------------------------------------------------------------|-----------------------------------------------------------------------------------------------|----------------------------------------------------------------------------------------------------|------------|
|                                                                                                    | 🔻 Vio   | Takvim             |                                                |                                   |                                          |                                        | ×                                                                           | 1                                                                                                    |                                                                                               |                                                                                                    |            |
|                                                                                                    | J       | uly 20             | 21                                             | July                              |                                          | ~ 2                                    | 021 v                                                                       | ]                                                                                                    |                                                                                               |                                                                                                    |            |
| 🔻 Kasa Tahsilat Ödeme Fiş Girişi - YK21KURUYEMIS                                                                                                    | Mon     | Tue                | Wed                                            | Thu                               | Fri                                      | Sat                                    | Sun                                                                         |                                                                                                    |                                                                                               | - 0                                                                                                    | ×          |
| Dosya Pratik Cari_Hesap                                                                                                    | 5       | 29<br>6            | 30<br>7                                        | 8                                 | 2<br>9                                   | 3<br>10                                | 4<br>11                                                                     |                                                                                                    |                                                                                               |                                                                                                    |            |
| No 1 D O Tabsilat                                                                                                    | 12      | 13                 | 14                                             | 15                                | 16                                       | 17                                     | 18                                                                          | Nüsha                                                                                                    | +                                                                                             |                                                                                                    |            |
| Tarih 13.07.2021 T Salı O Ödeme                                                                                                    | 19      | 20                 | 21                                             | 22                                | 23                                       | 24                                     | 25                                                                          | 1                                                                                                    |                                                                                               |                                                                                                    | <b>4</b> 0 |
| İşaret Kaşa                                                                                                    | 26<br>2 | 27<br>3            | 28<br>4                                        | 29<br>5                           | 30<br>6                                  | 31<br>7                                | 1<br>8                                                                      |                                                                                                    |                                                                                               |                                                                                                    |            |
| Makbuz D Numarala Plasiver                                                                                                    |         |                    | K                                              |                                   |                                          |                                        |                                                                             | Acıklama                                                                                                    |                                                                                               |                                                                                                    |            |
| Makbuz Cari Hesap                                                                                                    | Unvan   |                    |                                                |                                   | TL Be                                    | del                                    | C.H.                                                                        | Makbu                                                                                                    |                                                                                               | Acıklama                                                                                                |            |
| Toplam =>                                                                                                    |         |                    |                                                |                                   |                                          |                                        |                                                                             |                                                                                                    |                                                                                               |                                                                                                    |            |
| 1                                                                                                    |         |                    |                                                |                                   |                                          |                                        |                                                                             |                                                                                                    |                                                                                               |                                                                                                    |            |
|                                                                                                    |         |                    |                                                |                                   |                                          |                                        |                                                                             |                                                                                                    |                                                                                               |                                                                                                    |            |
| Makbuz F4: Son No + 1                                                                                                    |         |                    |                                                |                                   |                                          |                                        |                                                                             |                                                                                                    |                                                                                               |                                                                                                    | .:         |
| <ul> <li>Ticari Fiş Numarator Tanımları - YK21KURUYEMIS</li> <li>Dosya Tanım</li> <li>Desi Tanım</li> <li>Desi Kodları için Son Tarih ve Noları Göster</li> <li>Kod</li> <li>Adı</li> <li>Tipi</li> <li>Seri Kod</li> <li>Alım Sipariş</li> <li>Genel</li> <li>Alım Sipariş</li> </ul> | ri Yı   | -<br>1 S           | C Son No                                       |                                   |                                          | Se<br>ek<br>ye<br>üz<br>ve<br>nu<br>So | eri but<br>Imara<br>Iranda<br>Iri nur<br>Iranda<br>Ikopya<br>Imara<br>Imara | onu numar<br>t <b>ör serisi l</b><br>numaratö<br>naratör ek<br>e düzenlem<br>alama yapı<br>tör listeleri<br>görünür du | ratör se<br>i <b>ste</b> ekr<br>Ienebili<br>ne, silm<br>Iabilir. <i>I</i><br>nde nu<br>rumdao | eçilebilen<br>ranı açılır. Bu<br>ri seçilebilir,<br>r, mevcut<br>e, izleme<br>Açılan<br>maratör<br>dır. | I          |

**No** bilgisi elle yazılabilen veya fiş numaratör serilerinden otomatik numaralanan bilgi alanı olarak, kullanıldığı program adımına göre ufak farklılık olmasına rağmen bütün fiş girişlerinde bulunan bir alandır.

No bilgisi alanında numaraya gelince saha boşaltılır, fiş numarası elle yazılabilir. Numara yazmadan mouse veya tab tuşu ile ayrılıp bir diğer hücreye geçilince seri ile belirtilen numaratördeki **otomatik** numaraya göre **son no 1** artırılarak verilir. Elle numara yazılırsa bu numara esas alınır. **Otomatik numara** kullanılmış ise ekranda gösterilen numara ile kayıt yapılır; ancak otomatik numara ile elde edilen bu numara başka ekran tarafından kullanılmış ise bir sonraki numara, o da olmaz ise daha sonraki numara ... kontrol edilerek uygun no bulunarak kayıt yapılır. Bu numara kayıt sırasında ekstra kontrol edilir. Öyle ki; Elle numara verilmiş ve bu numaralı fiş varsa mesaj ile uyarılır ve devam edilmez. Tamam onayıyla fiş ekranına geri dönülür.

| Uyarı - YK | 21KURUYEMIS                                                   |
|------------|---------------------------------------------------------------|
| !          | Bu numaralı(1) fiş vardır. Lütfen başka no deneyiniz<br>Tamam |

| 💙 Kasa Tah | nsilat Ödeme Fiş Giriş  | i - YK21KURUY | 'EMIS                       | 💙 Kasa T     | ahsilat Öd | eme Fiş Giri | şi - YK21KURU | IYEMIS |          |                   |
|------------|-------------------------|---------------|-----------------------------|--------------|------------|--------------|---------------|--------|----------|-------------------|
| Dosya Prat | tik Cari_Hesap          |               |                             | Dosya P      | ratik Car  | i_Hesap      |               |        |          |                   |
| No         | 2 D                     |               | Tahsilat                    | No           |            | 5 D          |               | • Tah: | silat    |                   |
| Tarih 27.  | .07.2021 <u> </u>       | Salı (        | Ödeme                       | Tarih 2      | 7.07.202   |              | Salı          | ⊖ Öde  | eme      |                   |
| Kasa       | 001                     | K NAKİT       | KASA                        | Kasa         | 001        |              | K NAKİ        | T KASA | Ą        |                   |
| Makbuz     | D Numarala              | Plasiyer      |                             | Makbuz       | DI         | lumarala     | Plasiyer      |        |          |                   |
|            | Makbu <mark>z No</mark> | Cari Hesa     | p                           | •            | Makbu      | z No         | Cari Hes      | ар     |          |                   |
| 1          |                         |               | Toplar                      | 1            |            |              | 001           |        | Toplar   |                   |
|            |                         |               |                             |              |            |              |               |        |          |                   |
|            | Uyarı - YK21K           | IRUYEMIS      |                             |              |            |              |               |        |          |                   |
|            | !                       | olan numar    | a <mark>(5)</mark> olarak d | leğiştirildi |            |              |               |        | Nu       | ımara (           |
|            |                         |               | Tar                         | nam          |            |              |               |        | nu<br>me | maran<br>esajla t |

Numara değiştiği için ekranda numaranın değiştiğine dair bir mesajla bilgi verilir.

Aşağıda diğer numaratör seri ve kullanımı örneklendirilmiştir.

| No 1 0 D<br>Tarih 13.07.2021 T Salı                                                                  |                                                                                                    |
|----------------------------------------------------------------------------------------------------|----------------------------------------------------------------------------------------------------|
| Seri kodları için Son Tarih ve Noları Göster<br>Kod Adı Tipi Seri Son No<br>1 1 Genel 0              |                                                                                                    |
| Stok/Üretim Fiş Numarator Tanımı - YK21KURUYEMIS –      Kod     Kod     Açıklama     Seri     Son No | Stok/Üretim Fiş Numarator Tanımı - YK21KURUYEMIS –      Kod   Image: Constraint of the second second s |

| No 1 D                                                 |                                                     |
|--------------------------------------------------------|-----------------------------------------------------|
|                                                        |                                                     |
| 🔻 Ticari Fiş Numarator Tanımları - YK21KURUYEMIS — 🗆 🗙 |                                                     |
| Dosya Tanım                                            |                                                     |
|                                                        |                                                     |
| Seri kodları için Son Tarih ve Noları Göster           |                                                     |
| Kod Adı Tipi Seri Yıl Son No                           |                                                     |
| 1   Satış Fatura Genel   Satış Fatura   0   0          |                                                     |
|                                                        |                                                     |
| 🔻 Ticari Fiş Numarator Tanımı - YK21KURUYEMIS — 🗆 X    | 💙 Ticari Fiş Numarator Tanımı - YK21KURUYEMIS — 🗆 🗙 |
| Satış Fatura                                           | Kod                                                 |
| Aciklama                                               | Açıklama Satış Fatura Genel                         |
| Seri VI 0 E4: Bu VI                                    | Sen No (a Fet a Ara jain)                           |
|                                                        | Con Numero Delide                                   |
| Son No 0 (e-Pat, e-Arş. için)                          | Son Numara Beline                                   |
| Son Numara Belirle                                     |                                                     |
|                                                        |                                                     |
|                                                        |                                                     |
|                                                        |                                                     |

Satış Fişi Numaratör Örneği

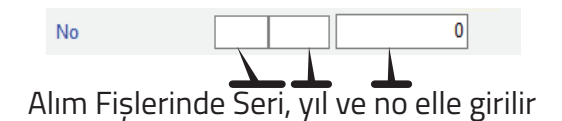

| Takvim    |                                                    |                                                                                                    |                                                                                                    |                                                                                                    | ×                                                                                                    |
|-----------|----------------------------------------------------|----------------------------------------------------------------------------------------------------|----------------------------------------------------------------------------------------------------|----------------------------------------------------------------------------------------------------|----------------------------------------------------------------------------------------------------|
| July 2021 |                                                    | July                                                                                                    |                                                                                                    | ~ 20                                                                                                    | )21 v                                                                                                    |
| Tue       | Wed                                                | Thu                                                                                                    | Fri                                                                                                    | Sat                                                                                                    | Sun                                                                                                    |
| 29        | 30                                                 | 1                                                                                                    | 2                                                                                                    | 3                                                                                                    | 4                                                                                                    |
| 6         | 7                                                  | 8                                                                                                    | 9                                                                                                    | 10                                                                                                    | 11                                                                                                    |
| 13        | 14                                                 | 15                                                                                                    | 16                                                                                                    | 17                                                                                                    | 18                                                                                                    |
| 20        | 21                                                 | 22                                                                                                    | 23                                                                                                    | 24                                                                                                    | 25                                                                                                    |
| 27        | 28                                                 | 29                                                                                                    | 30                                                                                                    | 31                                                                                                    | 1                                                                                                    |
| 3         | 4                                                  | 5                                                                                                    | 6                                                                                                    | 7                                                                                                    | 8                                                                                                    |
|           | Takvim<br>uly 20<br>29<br>6<br>13<br>20<br>27<br>3 | Takvim           uly 2021           ue         Wed           29         30           6         7           13         14           20         21           27         28           3         4 | Takvim         July           Uly 2021         July           Tue         Wed         Thu           29         30         1           6         7         8           13         14         15           20         21         22           27         28         29           3         4         5 | Wet         July           Ved         Thu           Yes         30           1         2           6         7           14         15           20         21           21         22           23         24           24         30           35         4 | Takvim       July     21       July     21       Tue     Wed     Thu     Fri     Sat       Tue     Wed     Thu     Fri     Sat       Tue     Wed     Thu     Fri     Sat       Tue     Thu     Fri     Sat       20     21     22     23     24       20     21     22     23     24       20     21     22     23     24       20     21     22     23     24       20     21     22     23     24       20     23     24       23     24       23     24       23     24 |

Tarih bilgisi fiş tarihini belirtmek için kullanılır.

Tarih elle yazılabileceği gibi HB (Hafta Başı), AS (Ay Sonu), YS (Yıl Sonu), SHB(Sonraki Hafta Başı) vb. kıs tanımlar girilebilir; F4 veya mini tarih T butonu ile açılan tarih seçtirici takvim ekranında da seçtirilebilir.

Açıklama kısmı, girişi yapılan fişle ile ilgili not bilgisi yazılabilecek 50 karakterlik bir alan sunmaktadır. Açıklama sahası bütün fiş girişlerinde ortak bir alan olarak bulunur.

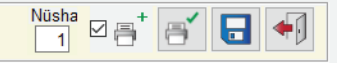

Görsel yazıcı butonunda yer alan kaydederken yazdır kutucuğu 🖂 işaretlenirse nüsha adedi ve yazıcı seç görseli aktif hale gelir.

| 🔻 Yazıcı ve Sayfa Tipi                 | Seçimi - YK21KURUYEMIS                                                                                                    | -              |   | ×          |
|----------------------------------------|----------------------------------------------------------------------------------------------------|----------------|---|------------|
| Düz Döküm                              |                                                                                                    |                |   | <b>+</b> ] |
| Adobe PDF                              |                                                                                                    | ¥              |   |            |
| Sayfa tipi<br>A4 ~                     | Dik     Yatık                                                                                                    |                |   |            |
| Savfa tini                             |                                                                                                    |                |   |            |
|                                        | Adobe PDF                                                                                                    |                |   | ~          |
| A4Small A<br>A5<br>B4<br>B5<br>Folio V | Fax Fax<br>Fax<br>Generic IBM Graphics 9¢<br>Microsoft Print to PDF<br>Microsoft XPS Document<br>OneNote (Desktop)<br>OneNote for Windows 10 | oin<br>t Write | r |            |

Yazıcı seç görseli tıklandığında açılan yazıcı ve sayfa tipi seçimi ekranında, açılır menüden yazıcı seçimi yapılabilir ve sayfa tipi açılır menüden de sayfa boyutu seçilerek yatay veya dikey yazdırma şekli belirtilebilir.

Yapılacak seçimler bittikten sonra onay butonu tıklanarak bir önceki ekrana dönülür veya değişiklik yapmadan geri dönülecekse vazgeç butonu seçilerek geri dönülür.

Kaydederken 🛛 🖶 yazdır seçimi işaretli iken kayıtla beraber yazıcı çıktısı alınır.

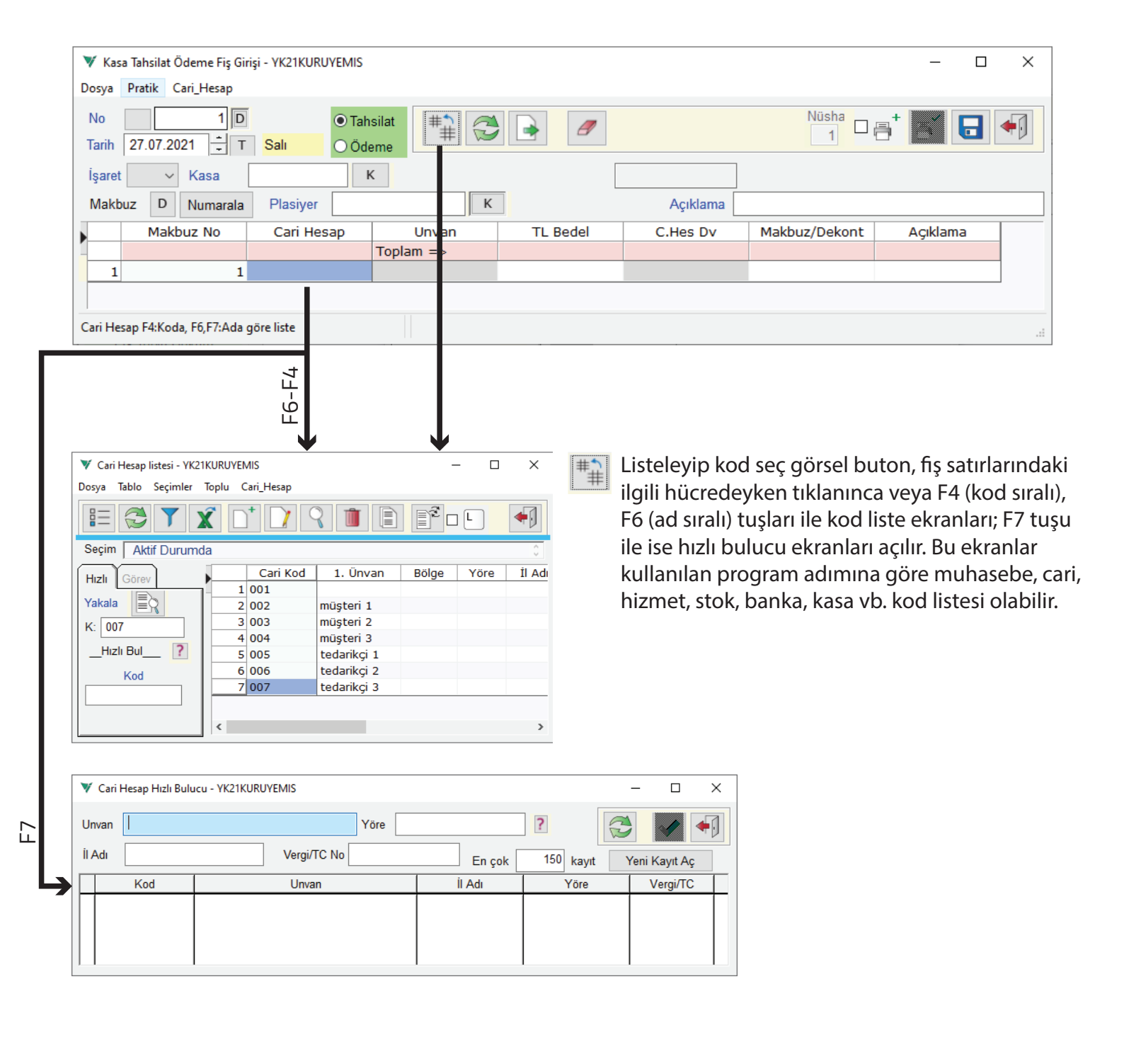

| 🔻 Şablon Ve Dosya Seçtirici - YK21KURUYEMIS |          | — |          | × |
|---------------------------------------------|----------|---|----------|---|
| Şablon                                      | ~ L ?    |   | <b>Ö</b> | • |
| Dosya C:\VioData\SablonYukle\*.xlsx; *.xls  | s; *.xml |   |          | L |

Detay satırlar girilmiş veya değiştirilmis. Yeni fiş girişine geçilirse yapılan değişiklikler kaydedilmeyecektir. Devam edilsin mi?

Hayır

Uvari - YK21KURUYEMIS

Evet

?

Dosyadan yükle butonu tıklanınca şablon ve dosya seçtirici ekranı açılır. Şablon açılır menüsünden tanımlı şablon seçilir, Dosya komut satırında ise excel vb. dış veri kaynağında oluşturulmuş olan şablona uygun veri dosyası seçilerek bilgi transferi gerçekleştirilir. Bu işlem kullanıcıya birden çok benzer veri girişi yapacağında hızlı giriş ve zaman kazandırma açısından bir avantaj sağlar. Bu tür şablonlar bir kere oluşturulur, ihtiyaç oldukça kullanılır. Bazı fiş giriş ekranlarında olan bilgi şablonu sakla ve yükle butonları da aynı şekildedir. Tanımlanabilir şablon ve dosyalar dökümanından detaylı görülebilir.

Temizle görsel buton ise fiş kaydı için ekrana girilen bilgi sahalarının tümünü tek seferde temizleme işlemini gerçekleştirir.

|                                                                                                    | ₹ <b>₽</b> | <ul> <li>✓</li> </ul>                              |
|----------------------------------------------------------------------------------------------------|------------|----------------------------------------------------|
| V Bilgi Giriş Şablonu Saklama - YK21KURUYEMIS                                                           | -          | ♥ Bilgi Giriş Şablonu Seçimi - YK21KURUYEMIS — □ × |
| Tanımlı Şablonlar                                                                                       | aktır      | Şablon Adi                                         |
| Hizli ?                                                                                                 | Seçilenler |                                                    |
| Kalanlar                                                                                                |            |                                                    |
| Stok/Hizmet                                                                                             | >>         |                                                    |
| Koli                                                                                                    |            |                                                    |
| Paket                                                                                                   |            |                                                    |
| Miktar                                                                                                  |            |                                                    |
| Fiyat                                                                                                   |            |                                                    |
| Açıklama                                                                                                |            |                                                    |
|                                                                                                    |            |                                                    |
| Ctrl,Shift, Sağ Buton ile çoklu seçim yapılabilir<br>Seçilenler sürüklenerek diğer tarafa aktarılabilir |            | < > >                                              |

•